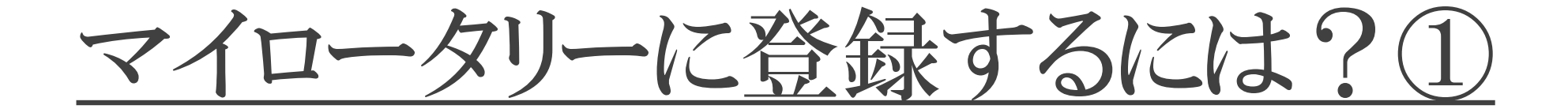

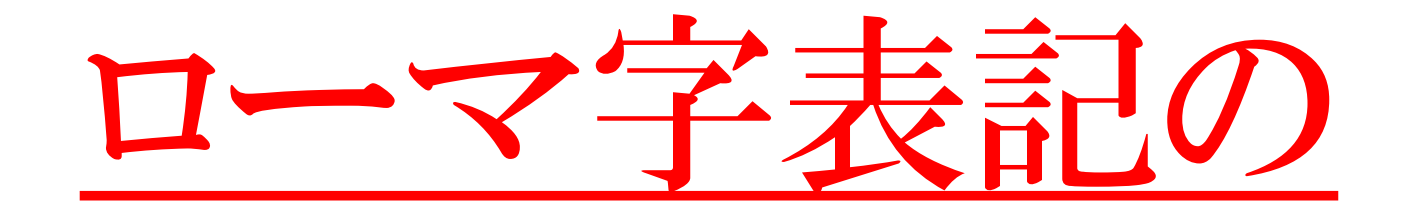

# 自分の名前を確認しよう!

## 入会時に事務局に届け出たのと 同じ綴りのローマ字表記が必要です。

届け出たものと異なる綴りの名前でアカウント設定を すすめると、非会員として登録されてしまいますので ご注意下さい。

例)大石さん→Ooisi?Ohisi?Oisi?Ooishi? Ohishi? Oishi?

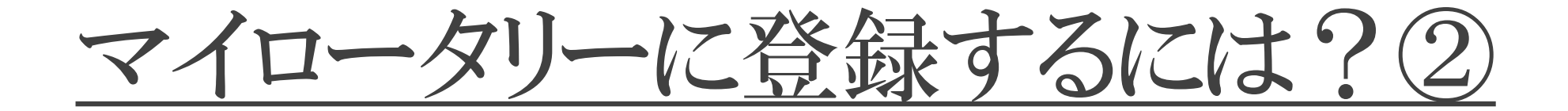

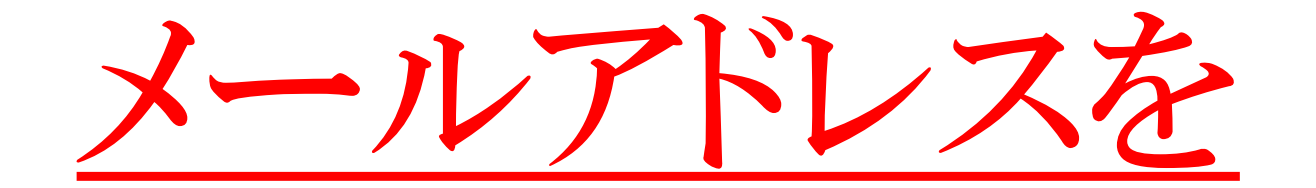

確認しよう!

## 入会時に事務局に届け出たメールアドレスが必要です。

職場のアドレスでも個人のアドレスでも問題ありませんが、PCからのメールを受信できるアドレスであることが必須です。 届け出たものと異なるメールアドレスでアカウント設定

をすすめると、非会員として登録されてしまいますので ご注意下さい。

メールアドレスを複数利用している人はクラブの事務局 に確認すると届け出たアドレスを教えてもらえます!

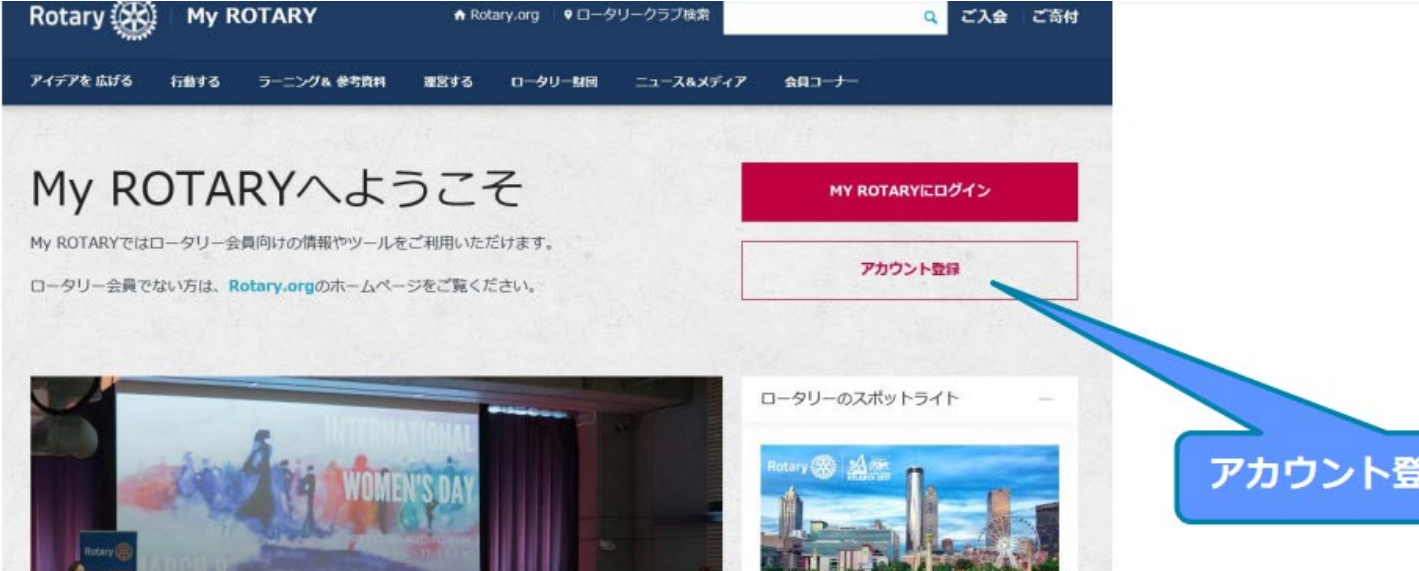

登録時のワンポイントアドバイス

①パソコン等で「マイロータリー」 と検索してマイロータリーのペー ジを開き、アカウント登録画面を 出し、アカウント登録をクリックし て下さい。

アカウント登録をクリック

|                                                           | ROTARY.ORG > MY ROTARY                  |
|-----------------------------------------------------------|-----------------------------------------|
| 氏名、メールアドレスは半角                                             | Rotary 🛞                                |
| 英数字で会員登録してある通                                             |                                         |
| りに正しく入力してください。<br>「はい」にチェックを入れ、<br>「続ける」のボタンをクリッ<br>クします。 | アカウントの登録情報<br>*スカシタ<br>&・               |
|                                                           | ·姓*                                     |
| ※PCメールの届かない携帯アドレ                                          | ログイン用Eメール *                             |
| ス等はご利用頂けません                                               | あなたは18歳以上ですか? *                         |
| - · · · · · · · · · · · · · · · · · · ·                   | <ul> <li>○ はい</li> <li>○ いいえ</li> </ul> |
| Rotary 🔆                                                  | 続ける                                     |
|                                                           |                                         |

**②アカウント登録画面に**変 わったら、氏名やメールア ドレスなどを入力して下さ 61.

## アカウントの登録情報

| 7~                                          |                                                                                          |
|---------------------------------------------|------------------------------------------------------------------------------------------|
| あなたの記録を確認するために、もう少し情報が必要です。必須項目すべてと         | 可能な細りはかの機能もごとか                                                                           |
| ください。こ不明な思かめりましたち、Eメール(data@rotary.org) ここ運 | 住所欄が表示された場合は                                                                             |
| 入力必須                                        | 日が限がなかとれた物白は、                                                                            |
|                                             | 速わったこ人力を中止して                                                                             |
|                                             | クラフ役員/事務局員までご連絡くたさい。                                                                     |
| ]                                           |                                                                                          |
| ジイン用Eメール *                                  | このまま進めると、非会員として登録が完了してしまい、                                                               |
|                                             | アカウントの意味を成しません。                                                                          |
| にたは18歳以上ですか? *<br>はい                        | 7 13 3 5 T 03/8/7 214 0 G 2700                                                           |
| 4.烧                                         |                                                                                          |
| ditional Information                        | ※この現象はクラノ役員/事務同様かり能な、                                                                    |
| の他の個人情報(ロータリーでの記録組合のために使用されます)              | メールアトレスの事則登録か元」されていない場合に生します。                                                            |
| 141                                         | クラノ役員/事務局様にアトレスの事則登録を依頼し、はしめからやり直してくたる                                                   |
| 59                                          | ※クラノ役員/事務局様は本紙6ペーン以降の手順で、アトレスをご登録くたさい                                                    |
|                                             |                                                                                          |
| 2他のEメールアドレス(該当する場合)                         |                                                                                          |
| am a club member                            |                                                                                          |
| たける                                         | ROTARY.ORG > MY ROTARY                                                                   |
|                                             |                                                                                          |
|                                             | Rotary 🛞                                                                                 |
|                                             |                                                                                          |
| 石記の画面か表示されたら                                |                                                                                          |
| 「国際ロータリー」から登                                |                                                                                          |
| したメールアドレスにメー                                |                                                                                          |
| が届きます。                                      | 「My Rotary」にご登録いただき、誠にありがとうございました。ロータリーからEメールが送信されますので、そのメールにあるリンクをクリックして登録手続きを完了してください。 |
|                                             |                                                                                          |
|                                             |                                                                                          |
|                                             | サイト改善のため、ご感想をお聞かせください。このページは役立ちましたか?                                                     |
|                                             | はい しいいえ                                                                                  |

③入力が終われば、マイ ロータリーのサイトでの作業 は終わりです。次はメールを 開いて、国際ロータリーから 届いたメールを確認しま しょう

登録のワンポイントアドバイス!

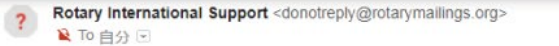

14:26 (0 分前) ☆

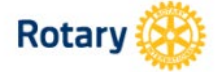

## ロータリーウェブサイト:登録完了まであと少しです

#### Tomohiro Obataさま

ロータリーウェブサイト(rotary.org)の登録を完了するには、以下の「アカウントを有効にする」をクリックしてく ださい。ロータリーウェブサイトで世界中の仲間と交流し、アイデアを広げ、行動へとつなげましょう。

#### アカウントを有効にする

(上記)たクをクリックした後にエラーが発生した場合は、インターネットエクスプローラー以外のブラウザを使 ってアカウントの有効化を行うことをお勧めいたします。リングの上にマウスをあてて右クリックし、アドレスをコ ピーします。ChromeまたはFirefoxのブラウザにコピーしたアドレスを貼り付け、アカウントを有効化するため のページを開いてください。)

ご希望のパスワードを設定し、 「セキュリティ保護用の質問」 を一覧から選び、「答え」(4 文 字以上)を入力した後、 「 CREATE ACCOUNT 」を 一回だけクリックします

パスワードは英数字8 文字以上で、 大文字、小文字、数字各1 つ以上 を含んで設定して下さい。 メールアドレスと類似した パスワードは設定できません。

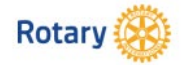

アカウント設定

| アカウントの有効化を行っていただき、 | 誠にありがとうございました。 | 手続きを完了するため、 | 以下の情報をご入力 |
|--------------------|----------------|-------------|-----------|
| ください。              |                |             |           |

\*入力必須

ノスワードを設定・ ノスワードは、8文字以上で、大文字1つ、小文字1つ、数字1つ以上を含んでいる必要があります。また、パスワード にはログイン用ビメールアドレスの一部を含めることはできません。

パスワードを再入力\*

セキュリティ保護用の質問(秘密の質問)\* ③

- お選びください -

答え \* 「セキュリティ保護用の質問への答えは英語、または日本語で4文字以上の入力が必要となります。」

CREATE ACCOUNT

登録したメールアドレスの受信 箱を開き、届いたメールをクリ ックすると「ロータリーウェブ サイト:登録完了まであと少し です」というメールが届くので、 文中の「アカウントを有効にす る」をクリックします。

## 登録のワンポイントアドバイス!

④国際ロータリーからメールが 届いていましたか?

この後はそのメールを開いて作業を進めます。

「アカウントを有効にする」をク リックすると、アカウント設定画 面になります。

そこでパスワードと秘密の質問 を設定し、最後に Create Account をクリックす れば完了です。

パスワードは忘れないように、メ モしておくと良いですよ!

## アカウント設定

### アカウントとプロフィールが作成されました。完了まであと少しです。

#### 全登録ユーザーはプロフィールのページがあります。

ログイン後、プロフィールの未入力情報を入力したり、プライバシー設定を変更できます。My ROTARYでプロ フィールの検索と閲覧ができるのは、ロータリークラブ会員、ローターアクター、ロータリーの学友のみとなりま す。

あなたはMy ROTARYコミュニティのメンバーです。

メンバーは以下の機能が利用できます:

- ロータリー国際大会へのオンライン登録
- フォーラムのグループへの参加
- 世界中のロータリークラブ会員、ローターアクター、ロータリー学友の検索と連絡

#### ブロフィールの情報をほかのMy ROTARYユーザーに公開する (プライバシー設定はいつでも変更できます)

### ☑ メールアドレスをコンピュータに記憶

続ける マイプロフィール

「続ける」のボタンをクリックすると 登録完了となり、ログイン状態でマイ ロータリーのトップページが表示され ます。 以上で登録完了です。

## 登録のワンポイントアドバイス!

5「続ける」に進むと、マイロー タリーのページが表示されます。

その時に、ご自身のメールアドレスが右上に表示されていることを確認して下さい。

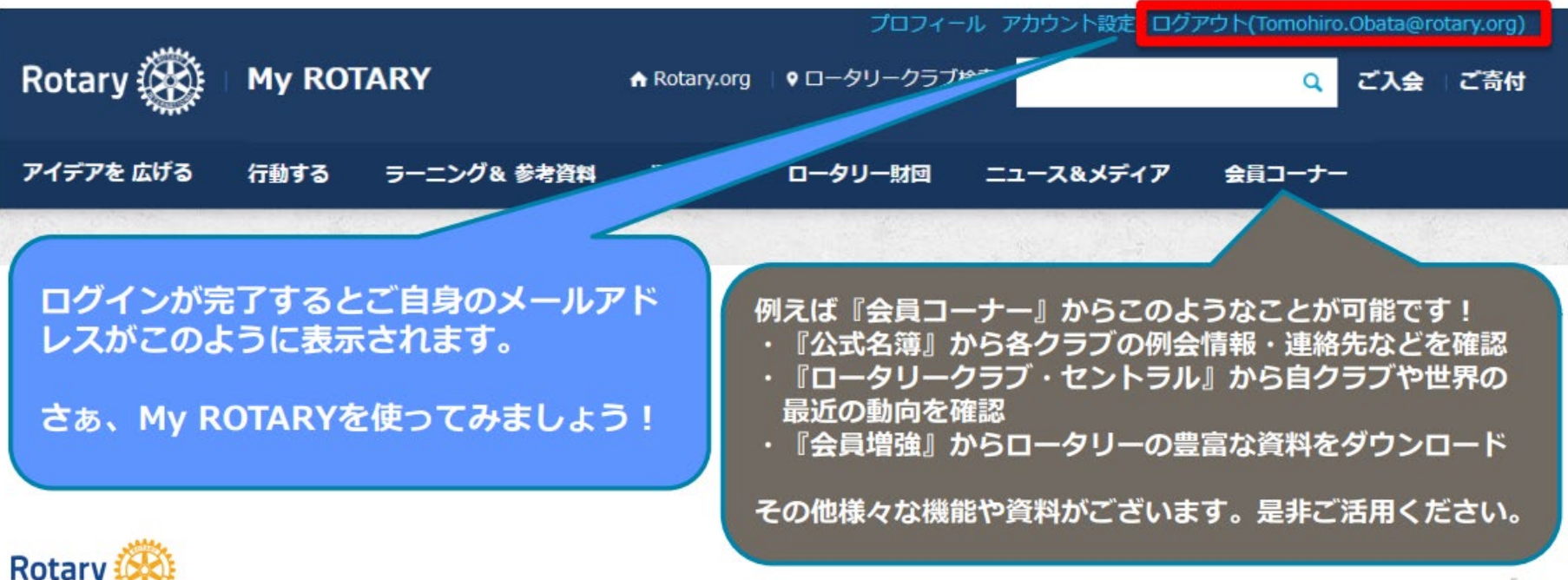